### GUIA DE ACESSO

## Portal da Seguros CORRETOR

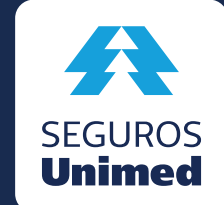

Cuidar para transformar

# Sumário

| 1. Introdução                                 | 3    |
|-----------------------------------------------|------|
| 2. Cadastro do Indicador de Acesso            | 4    |
| <b>3.</b> Cadastro de Usuário Master          | 7    |
| 4. Indicação de usuários para acesso ao porta | . 11 |
| 5. Cadastro de Usuário para acesso            | 17   |
| 6. Alteração dos dados do usuário             | 21   |
| 7. Classificação de Perfil de acesso          | 24   |

Prezado Corretor,

Pensando sempre em proporcionar a melhor experiência e entrega para os nossos Corretores, a Seguros Unimed está inaugurando um Portal para Estipulantes e Corretores.

O sistema será parametrizado por logins individuais, e por isso, demonstramos neste material o passo a passo para o cadastro dos usuários e liberação dos perfis e senhas.

É importante ressaltar que cada corretora terá até três usuários denominados como Master. O usuário Master será o Administrador do sistema e o único perfil de usuário com autonomia para cadastrar e liberar todos os demais usuários que terão acesso ao Portal da Seguros, e seus respectivos perfis (Exemplo: Administrativo, financeiro, etc.).

Para acessar o Portal da Seguros utilize o link **portal.segurosunimed.com.br** 

**2.1** Na página inicial do Portal da Seguros, clicar em "Indicar Usuário Master".

|          | Portal da Seguros                                                                                                    |                                                        |
|----------|----------------------------------------------------------------------------------------------------|--------------------------------------------------------|
|          | Informe os dados abaino para entraz.<br>CPE<br>Sonha                                                                    | ۵                                                      |
|          | Experi ninha senha<br>Isoficar Usuário Master Entrer                                                                    |                                                        |
| <b>A</b> | Luined Septembers 54 92.483.595(5001)-66 Publics de Qual<br>Unimed Saide e Otorris 54 10.414.1820001-67 Publics de Niva | dade DESERTION CARE CARE CARE CARE CARE CARE CARE CARE |

**2.2** Na página de indicar o usuário Master, preencher os campos necessários e depois clicar em "**Próximo**".

| ndicar Usuário Master                                                             |                                       |                       |
|-----------------------------------------------------------------------------------|---------------------------------------|-----------------------|
| ecessário informar os seus dados abaixo. Na próxima etapa, serão solicitados os d | ados do usuário de permissão máxima q | ue acessará o portal. |
| Nome Completo                                                                     |                                       |                       |
| Nome Completo da Mãe                                                              |                                       |                       |
| CPF                                                                               | Data Nascimento (dd/mm/aaaa)          | Ö                     |
| E-mail Corporativo                                                                | Confirmar E-mail Corporativo          |                       |
| Telefone Corporativo                                                              | Cargo ou Área                         |                       |
|                                                                                   |                                       |                       |
|                                                                                   | Cancelar                              | Próximo               |
|                                                                                   |                                       |                       |

**2.3** Nesta tela, é **obrigatória** a digitação dos dados de CNPJ/CEI da corretora e Código do Corretor. Os dados cadastrais do usuário master também deverão ser digitados.

É observado que o usuário master é quem terá acesso total ao Portal, podendo este cadastrar outros usuários.

O usuário master também poderá cadastrar outros masters (permitido no máximo três usuários com este perfil).

| dicar Usuário Master                                                  |                                                                                             |
|-----------------------------------------------------------------------|---------------------------------------------------------------------------------------------|
| ne os dados abaixo para a criação de um usuário <b>Master</b> . Ele t | tem acesso pleno ao portal, e pode criar outros masters e usuários de acesso mais restrito. |
| CNPJ ou CEI do Estipulante ou Corretora                               | Código do Estipulante ou Corretora                                                          |
| O código de acesso é recebido após a aquisição do seguro. Cas         | so não o possua, acione a Central de Relacionamento pelo telefone 0800 016 6633             |
| Usuário Master                                                        |                                                                                             |
| Nome Completo                                                         |                                                                                             |
| E-mail Corporativo                                                    | Confirmar E-mail Corporativo                                                                |
|                                                                       | Course ou boos                                                                              |
| Telefone Corporativo                                                  | Cargo ou Area                                                                               |
| Teletone Corporativo                                                  | Cargo ou Area                                                                               |

**2.4** Após preencher as informações do Usuário Master, clicar em "**Enviar**" no aviso de Indicação de Acesso se todos os dados estiverem corretos.

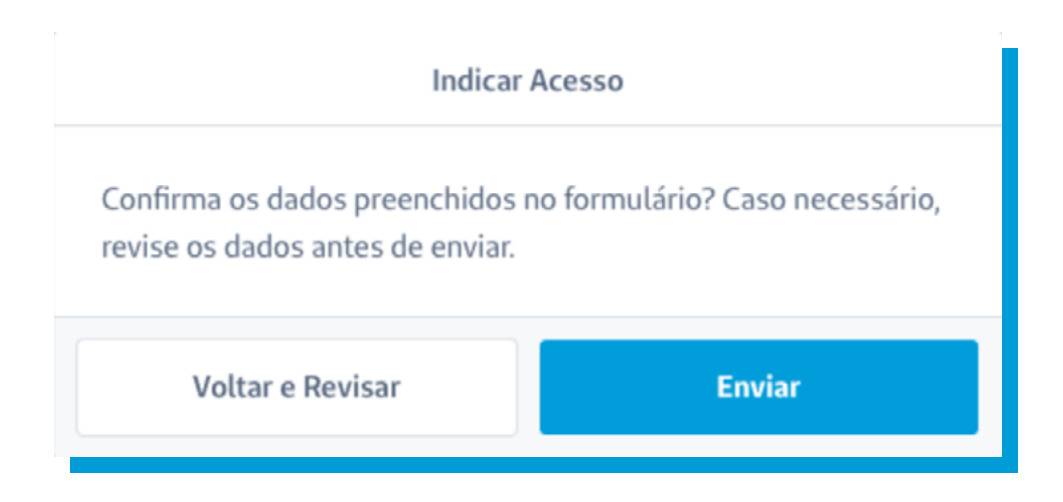

**2.5** Clicar em "**OK**" no aviso de confirmação de envio de E-mail do Usuário Master.

| Indicar Acesso                                                                 |
|--------------------------------------------------------------------------------|
|                                                                                |
| A validação foi enviada ao e-mail abaixo, e<br>deve ser confirmada em até 24h. |
| paula@email.com                                                                |
| ок                                                                             |

**3.1** No e-mail recebido pelo Usuário Master, este deverá aceitar a indicação de Usuário Master clicando em "**Aceitar indicação**".

| Seguros Unimed                                                                                                    |                   |
|----------------------------------------------------------------------------------------------------|-------------------|
| Prezado,                                                                                                    |                   |
| Você foi indicado para acesso ao portal de sua<br>empresa como Master (permissão máxima):                                                                                                    |                   |
| Aceitar indicação                                                                                                    |                   |
| Caso ninguém em sua empresa tenha realizado esta ação,<br>desconsidere este e-mail e entre em contato com nossa<br>Central de Relacionamento pelo telefone <b>0800 016 6633</b><br>ou pelo <b>Fale Conosco:</b>                                                                                                    |                   |
| www.segurosunimed.com.br/fale-conosco/                                                                                                    |                   |
| Atenciosamente,<br>Seguros Unimed                                                                                                    |                   |
| Unimed Seguradora S.A CNPJ/MF 92.863.505/0001-06 - Reg. SUSEP 694-7<br>Alameda Ministro Rocha Azevedo, 366 - Cerqueira César • CEP: 01410-901 • São Paulo - SP<br>Atendimento Nacional: 0800 16 6633   Atendimento ao Deficiente Auditivo: 0800 770 3611<br>Ouvidoria: www.segurosunimed.com.br/ouvidoria ou ligue 0800 001 2565<br>www.segurosunimed.com.br | SEGUROS<br>Unimed |

**3.2** Após o Usuário Master aceitar a indicação, ele será redirecionado para página de cadastro para preencher os campos relacionados aos dados principais, profissionais e dados do superior. Clicar em "**Confirmar**".

| Cadastro de Acesso                                     |                              |
|--------------------------------------------------------|------------------------------|
| Informe os dados abaixo para se cadastrar como Master. |                              |
| Dados Principais                                       |                              |
| Nome Completo                                          |                              |
| Nome Completo da Mãe                                   |                              |
| CPF                                                    | Data Nascimento (dd/mm/aaaa) |
| Dados Profissionais                                    |                              |
| E-mail Corporativo                                     | Confirmar E-mail Corporativo |
| Telefone Corporativo                                   | Cargo ou Área                |
| Dados do Superior                                      |                              |
| Nome Completo                                          |                              |
| E-mail Corporativo                                     | Confirmar E-mail Corporativo |
| Cargo ou Área                                          |                              |
|                                                        |                              |
|                                                        |                              |
|                                                        | Confirmar                    |

**3.3** Ao preencher as informações de cadastro do Usuário Master, o sistema solicitará a confirmação dos dados ao clicar em "**Enviar**".

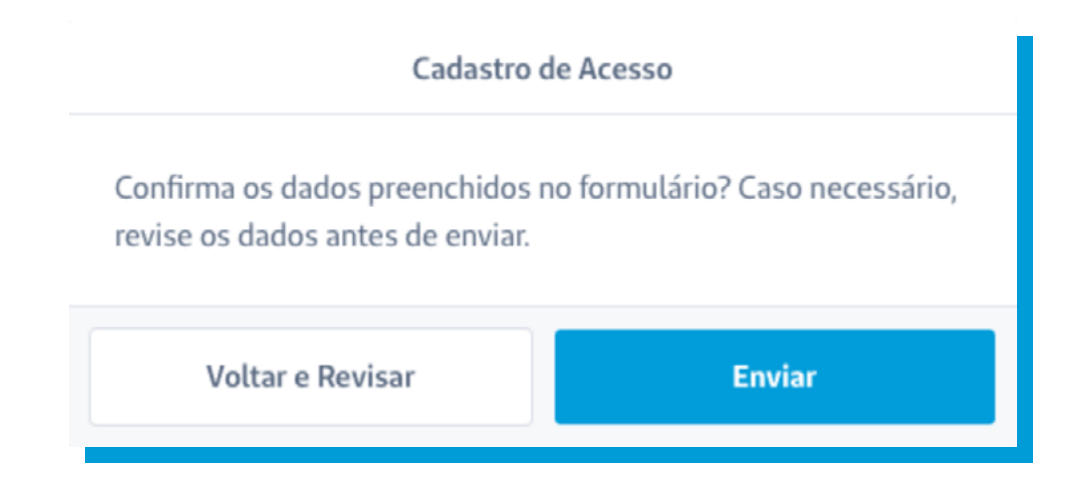

**3.4** Em seguida, na tela de **Definir Senha**, escolher uma senha para acesso ao Portal da Seguros com os pré-requisitos de pelo menos 8 caracteres, sendo uma letra maiúscula, uma minúscula, um número e um caractere especial e clicar em "**Confirmar**" para cadastrar a senha.

| Definir Senha                                                                                                    |    |
|----------------------------------------------------------------------------------------------------|----|
| Crie uma senha de acesso.                                                                                                    |    |
| Senha                                                                                                    | ۲  |
| Confirmar senha                                                                                                    | ۲  |
| A senha deve conter, pelo menos, 8 caracteres, sendo uma letra maiúscula, u<br>minúscula, um número e um dos caracteres especiais definidos abaixo. | ma |
| ,::!?.'"()[]{}@*/\&#%^<> ~\$</td><td></td></tr><tr><td>Confirmar</td><td></td></tr></tbody></table>                                                 |    |

**3.5** Por último, aparecerá a confirmação de que o cadastro foi realizado com sucesso, e será necessário apenas clicar em "**Ok**".

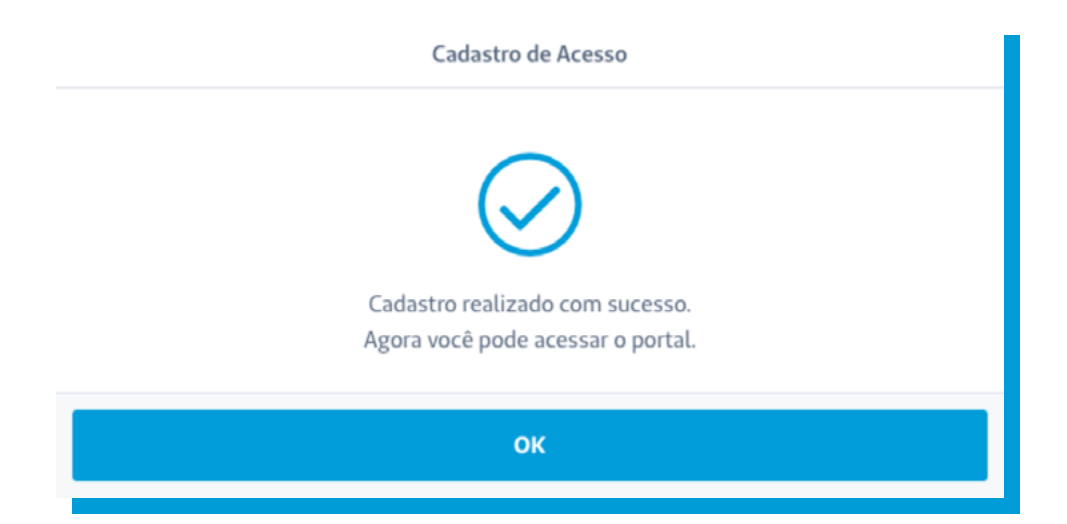

#### **4.1** Banner informativo.

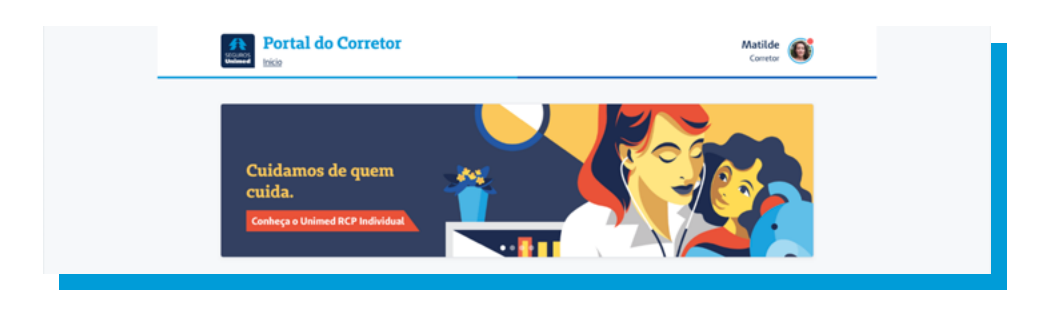

**4.2** Segmentos de negócio habilitados para o usuário.

| Portal do Cor       | Tetor       |         | Matilde<br>Corretor |  |
|---------------------|-------------|---------|---------------------|--|
| Segmentos           |             |         |                     |  |
| R Ramos Elementares | Previdência | S Saúde | Vida 🛛              |  |
| Odento              |             |         |                     |  |

- **4.3** No **Acesso Rápido** é possível encontrar atalhos para o dia a dia da corretora:
  - Controle de Acesso
  - Academia de Vendas
  - Carteira Recheada
  - Chat Online
  - Cotadores
  - E-Agência
  - Ouvidoria
  - Ajuda (Manual do sistema)

| Portal do Cor          | retor                  |                   | Matilde<br>Corretor |
|------------------------|------------------------|-------------------|---------------------|
| Acesso Rápido          |                        |                   |                     |
| 88. Controle de Acesso | 🚊 🛛 Academia de Vendas | Carteira Recheada | Chat Online         |
| () Cotadores           | C E-Agência            | G Ouvidoria       | ③ Ajuda             |

**4.4** Na página Home do Portal do Corretor, clicar em "**Controle de Acesso**", na seção de acesso rápido para criação e manutenção de usuários.

| areaso milano                                                                 |  |
|-------------------------------------------------------------------------------|--|
|                                                                               |  |
| 88. Controle de Acesso 🔶 Academia de Vendas 🖸 Carteira Recheada 💭 Chat Online |  |
| (1) Cotadores (2) E-Agência (2) Ouvidoria (2) Ajuda                           |  |
|                                                                               |  |
| Ajuda Informações Serviços Atendimento                                        |  |
| Perguntas Frequentes Nossa História Seguros Unimed App Canais de Atendimento  |  |
| Resoluções Normativas Rede Prestadora Playlist Gravidez Fale Conosco          |  |

**4.5** Após ter clicado em "Controle de Acesso", será exibido um aviso de atenção explicando o objetivo do cadastro e manutenção dos usuários. Clicar em "**Continuar**".

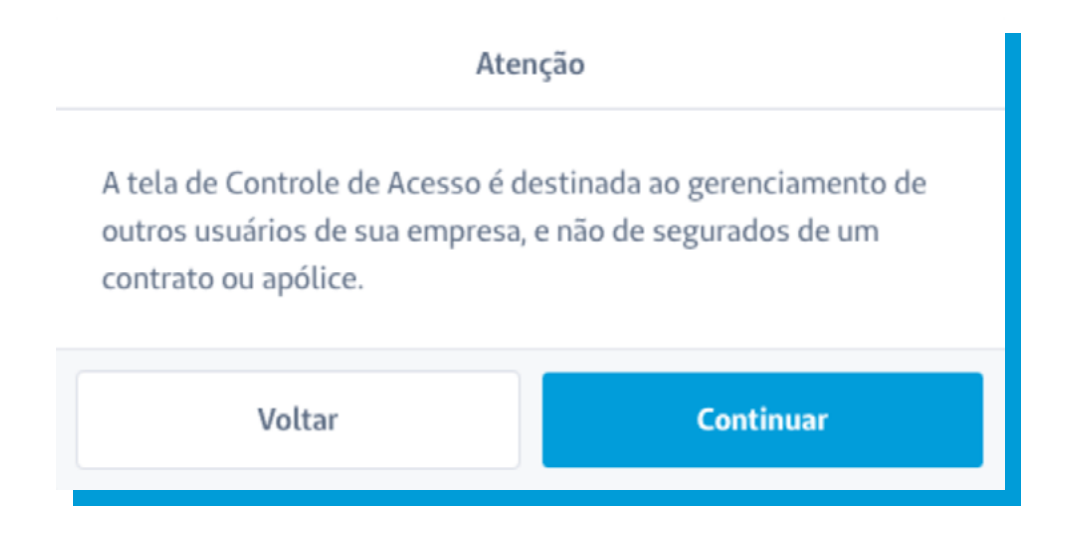

**4.6** Na tela Home do **Controle de Acesso**, existem as opções de cadastrar e buscar usuários.

Na opção de Busca, é possível realizar a pesquisa pelos filtros de nome e CPF, sendo exibidos os resultados no item Usuários.

Clicando sobre o Nome do usuário, é possível ver detalhes e realizar as alterações desejadas referente ao usuário.

| Controle                                                              | de Acesso                                          |                                                         |                                                                |                                                            | Matilde<br>Corretor           |  |
|-----------------------------------------------------------------------|----------------------------------------------------|---------------------------------------------------------|----------------------------------------------------------------|------------------------------------------------------------|-------------------------------|--|
| ⊕ Cadastrar Usuário                                                   |                                                    |                                                         |                                                                |                                                            |                               |  |
| Buscar                                                                |                                                    |                                                         |                                                                |                                                            |                               |  |
|                                                                       |                                                    |                                                         |                                                                |                                                            |                               |  |
| Buscar Usuário por<br>Nome                                            |                                                    | ~                                                       | Nome do Usuário<br>Bruno                                       |                                                            |                               |  |
|                                                                       |                                                    |                                                         | Limpar Filtros                                                 |                                                            | нсаг                          |  |
| Usuários                                                              |                                                    |                                                         |                                                                |                                                            |                               |  |
| NOME -                                                                | CPF -                                              | E-MAIL *                                                | PERFIL •                                                       | smunção -                                                  | ACESSO -                      |  |
| Bruno Cardoso Aralijo                                                 | 345.678.901-23                                     | bruno@email.com                                         | Administrativo                                                 | Cadastrado                                                 | Bemaver                       |  |
| Cássia Lins Clemente                                                  | 456.789.012-34                                     | cassia@email.com                                        | Administrativo, Financeiro                                     | Cadastrado                                                 | Remover                       |  |
| Exhibits Adulation Associate                                          | 567890123-45                                       | fabiola@email.com                                       | Financeiro                                                     | Cadastrado                                                 | Remover                       |  |
| CAUSIA ROBATOR RESERV                                                 |                                                    |                                                         |                                                                |                                                            |                               |  |
| Luiz Henrique Gregório                                                | 678.901.234-56                                     | luiz@email.com                                          | Financeiro                                                     | Cadastrado                                                 | Remover                       |  |
| Luiz Henrique Gregório<br>Madalena Barro Souza                        | 678.901.234-56<br>789.012.345-67                   | luiz@email.com<br>madalena@email.com                    | Financeiro<br>Movimentação Cadastral                           | Cadastrado<br>Aguardando Validação                         | Remover                       |  |
| Luiz Henrique Gregório<br>Madalena Barro Souza<br>Pedro Lopes Santana | 678.901.234-56<br>789.012.345-67<br>890.123.456-78 | luiz@email.com<br>madslena@email.com<br>pedro@email.com | Financeiro<br>Movimentação Cadastral<br>Movimentação Cadastral | Cadastrado<br>Aguardando Validação<br>Aguardando Validação | Remover<br>Remover<br>Bemover |  |

**4.7** Clicando na opção Cadastrar Usuário, será apresentada a tela de cadastro para a indicação de novos usuários. Será necessário a classificação do perfil de acesso para cada usuário.

Não existem limites para atribuições de perfis, podendo um usuário receber um ou mais perfis. Clicar em "**Confirmar**". **Master**: Tem acesso a todas as funcionalidades do Portal, com exceção aos dados médicos, e também é responsável em cadastrar e liberar acessos aos usuários.

**Financeiro**: Tem acesso aos itens de menu relacionados a dados financeiros no Portal do Corretor.

**Administrativo**: Tem acesso aos itens de menu relacionados a dados administrativos no Portal do Corretor.

**Movimentação Cadastral**: Tem acesso aos itens de menu relacionados a movimentação cadastral de clientes.

#### Ramos Elementares:

**Corretor**: Tem acesso a todos os relatórios, inclusive aos relatórios de comissão.

**Produtor**: Tem acesso a todos os relatórios exceto aos relatórios de comissão.

#### Segmentos Saúde, Vida e Previdência:

**Comissão**: Tem acesso a extratos de comissão e acompanhamento dos pagamentos.

**Vendas**: Tem acesso as funcionalidades para efetuar novas contratações (Calcule Desktop, propostas e formulários).

**Profissional da Saúde**: Tem acesso aos dados médicos no Portal do Corretor.

**Segmento Odonto**: Todas as funcionalidades de Odonto estarão liberadas para todos os usuários, independente de seu perfil de acesso.

| ados de Cadastro                                                                                                    |                                                               |                                  |
|----------------------------------------------------------------------------------------------------|---------------------------------------------------------------|----------------------------------|
| a cadastrar um novo usuário é necessário preencher os dados abai<br>tratado para os segmentos indicados.                                                                                     | xa. Perfís de acesso específicos só são válidos caso sua empr | resa tenha pelo menos um produto |
| Dados Profissionais                                                                                                    |                                                               |                                  |
| Nome Completo                                                                                                    |                                                               |                                  |
| E-mail Corporativo                                                                                                    | Confirmar E-mail Corporativo                                  |                                  |
| Telefone Corporativo                                                                                                    | Cargo ou Área                                                 |                                  |
| Perfis de Acesso Todos os Segnentos Master Pinaccito Administrativo Administrativo Administrativo Administrativo Administrativo Remos Elementares Corretor Produtor Sacide vedosto de Sacide |                                                               |                                  |
| Promosourum DE SallOE                                                                                                    |                                                               |                                  |
|                                                                                                    | Cancelar                                                      | Confirmar                        |

**4.8** AopreencherocadastrodeUsuário, osistema solicitará a confirmação dos dados ao clicar em "**Enviar**".

| Cadastrar Usuário                                                 |                                 |  |  |
|-------------------------------------------------------------------|---------------------------------|--|--|
| Confirma os dados preenchidos<br>revise os dados antes de enviar. | no formulário? Caso necessário, |  |  |
| Voltar e Revisar                                                  | Enviar                          |  |  |

**4.9** Clicar em "**OK**" no aviso de confirmação de envio de E-mail do Usuário.

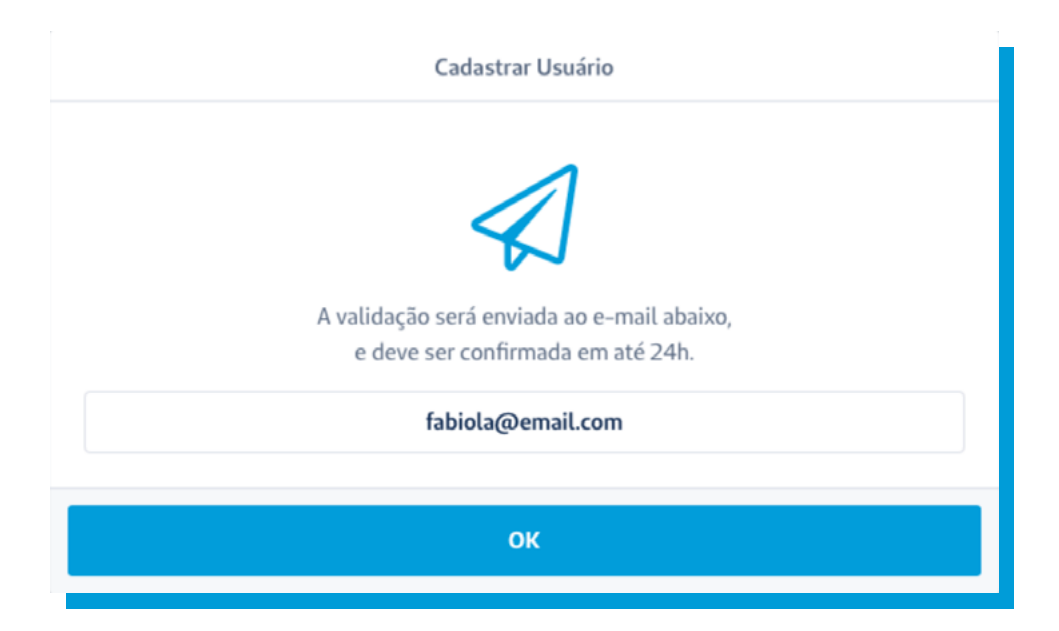

5.1 No e-mail recebido pelo Usuário, deverá ser aceita a indicação clicando em "Aceitar indicação".

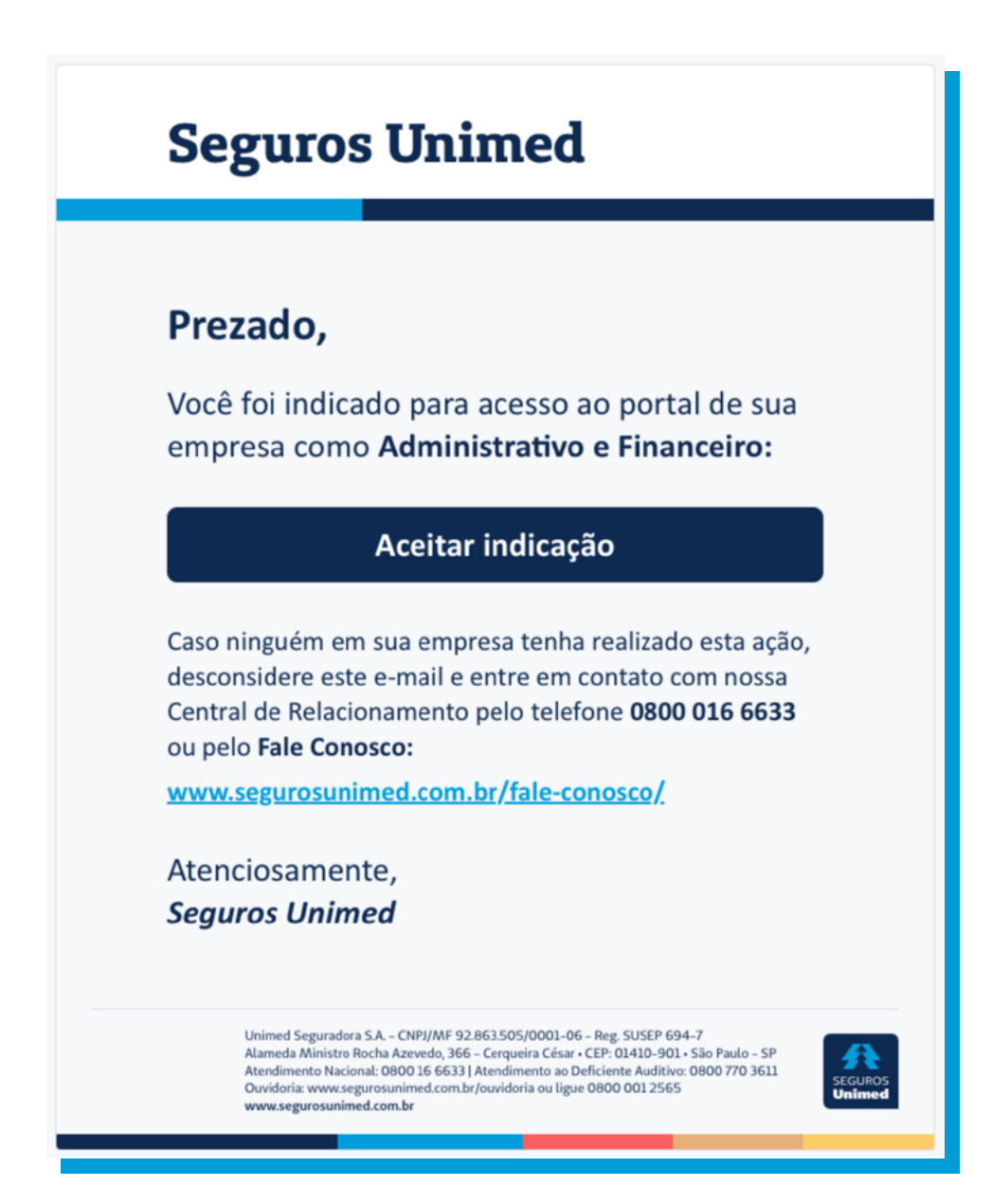

**5.2** Após o usuário aceitar a indicação, ele será redirecionado para página de cadastro para preencher os campos relacionados aos dados principais, profissionais e dados do superior.

Clicar em "Confirmar".

| e os dados abaixo para se cadastrar como <b>Administ</b> o | rativo e Financeiro.         |   |
|------------------------------------------------------------|------------------------------|---|
| ados Principais                                            |                              |   |
| Nome Completo                                              |                              |   |
| Nome Completo da Mãe                                       |                              |   |
| CPF                                                        | Data Nascimento (dd/mm/aaaa) | Ċ |
| ados Profissionais                                         |                              |   |
| E-mail Corporativo                                         | Confirmar E-mail Corporativo |   |
| Telefone Corporativo                                       | Cargo ou Área                |   |
| ados do Superior                                           |                              |   |
| Nome Completo                                              |                              |   |
| E-mail Corporativo                                         | Confirmar E-mail Corporativo |   |
| Cargo ou Área                                              |                              |   |
|                                                            |                              |   |
|                                                            | _                            |   |

**5.3** Ao preencher as informações de cadastro do Usuário, o sistema solicitará a confirmação dos dados ao clicar em "**Enviar**".

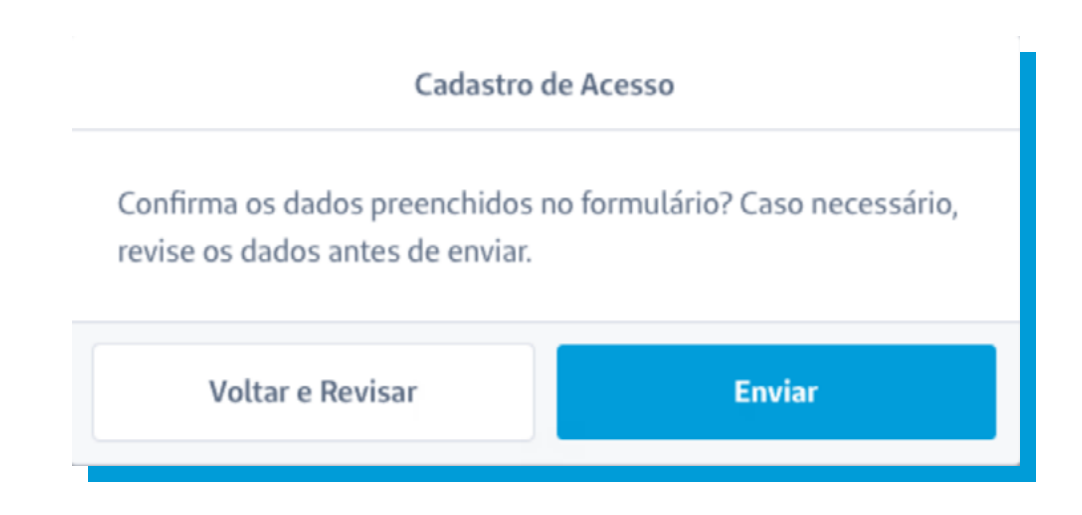

5.4 Na tela de Definir Senha, escolher uma senha para acesso ao Portal da Seguros com os pré-requisitos de pelo menos 8 caracteres, sendo uma letra maiúscula, uma minúscula, um número e um caractere especial e clicar em "Confirmar" para cadastrar a senha.

| Definir Senha                                                                                                    |        |
|----------------------------------------------------------------------------------------------------|--------|
| Crie uma senha de acesso.                                                                                                    |        |
| Senha                                                                                                    | ۲      |
| Confirmar senha                                                                                                    | ٢      |
| A senha deve conter, pelo menos, 8 caracteres, sendo uma letra maiúscula<br>minúscula, um número e um dos caracteres especiais definidos abaixo. | a, uma |
| ,;:!?.`"()[]{}@*/\&#%^<> ~\$</td><td></td></tr><tr><td>Confirmar</td><td></td></tr></tbody></table>                                              |        |

**5.5** Por último, aparecerá a confirmação de que o cadastro foi realizado com sucesso, e será necessário apenas clicar em "**Ok**".

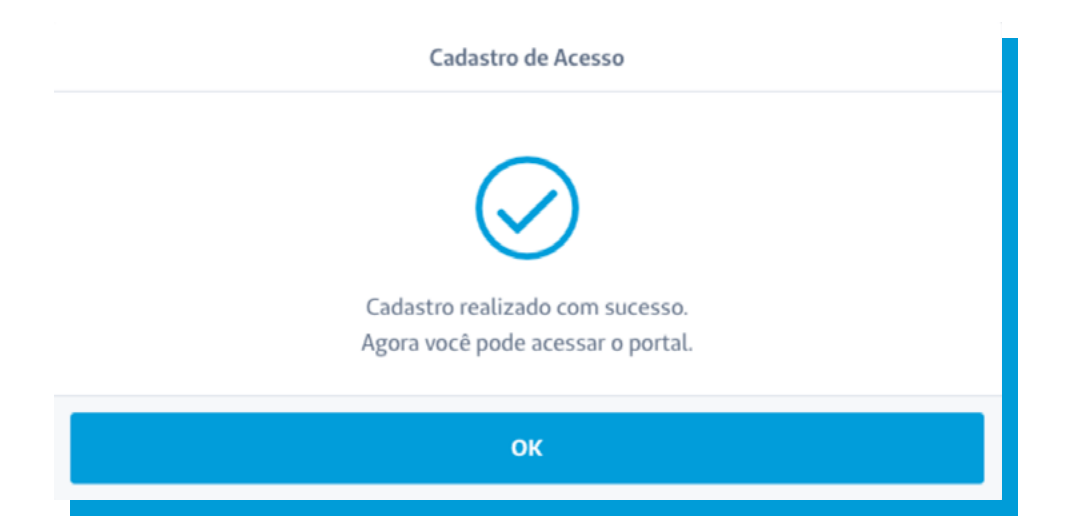

**6.1** Clicando sobre o Nome do usuário, é possível ver detalhes e realizar as alterações desejadas referente ao usuário.

|                                                                                                    | Acesso                                                                                                    |                                                                                                    |                                                                                                    |                                                                                                    | Matilde<br>Corretor                                                        |
|----------------------------------------------------------------------------------------------------|----------------------------------------------------------------------------------------------------|----------------------------------------------------------------------------------------------------|----------------------------------------------------------------------------------------------------|----------------------------------------------------------------------------------------------------|----------------------------------------------------------------------------|
| ⊕ Cadastrar Usuário                                                                                                    |                                                                                                    |                                                                                                    |                                                                                                    |                                                                                                    |                                                                            |
| Buscar                                                                                                    |                                                                                                    |                                                                                                    |                                                                                                    |                                                                                                    |                                                                            |
| Buscar Usuário por<br>Nome                                                                                                    |                                                                                                    | ~                                                                                                    | Nome do Usuário<br><b>Bruno</b>                                                                                                    |                                                                                                    |                                                                            |
|                                                                                                    |                                                                                                    |                                                                                                    | Limpar Filtros                                                                                                    | В                                                                                                    | uscar                                                                      |
| Jsuários                                                                                                    |                                                                                                    |                                                                                                    |                                                                                                    |                                                                                                    |                                                                            |
|                                                                                                    |                                                                                                    |                                                                                                    |                                                                                                    |                                                                                                    |                                                                            |
| NOME -                                                                                                    | CPF •                                                                                                    | E-MAIL •                                                                                                    | PERFIL •                                                                                                    | situação -                                                                                               | ACESSO -                                                                   |
| NOME =<br>Bruno Cardoso Araújo<br>Cássia Lins Clemente                                                                                  | CPF •<br>345.678.901-23<br>456.789.012-34                                                                                                    | E-MAIL •<br>bruno@email.com<br>cassia@email.com                                                                                                    | PERFIL -<br>Administrativo<br>Administrativo, Financeiro                                                                                 | <b>зітиаção -</b><br>Cadastrado<br>Cadastrado                                                            | ACESSO •<br>Remover<br>Remover                                             |
| NOME -<br>Bruno Cardoso Araújo<br>Cássia Lins Clemente<br>Fabiola Adelaide Aragão                                                       | CPF •<br>345.678.901-23<br>456.789.012-34<br>567890.123-45                                                                                                 | E-MAL -<br>bruno@email.com<br>cassia@email.com<br>fabiola@email.com                                                                                                    | PERFIL -<br>Administrativo<br>Administrativo, Financeiro<br>Financeiro                                                                   | struxção -<br>Cadastrado<br>Cadastrado<br>Cadastrado                                                     | ACESSO -<br>Remover<br>Remover<br>Remover                                  |
| NOME •<br>Bruno Cardoso Araŭjo<br>Cássia Lins Clemente<br>Fabiola Adelaide Aragão<br>Luiz Henrique Gregório                             | <b>CPF •</b><br>345678901-23<br>456789.012-34<br>567890.123-45<br>678901.234-56                                                                            | E-MAAL -<br>bruno@email.com<br>cassia@email.com<br>fabiola@email.com<br>luiz@email.com                                                                                                    | PCRFIL -<br>Administrativo<br>Administrativo, Financeiro<br>Financeiro<br>Financeiro                                                     | strucção -<br>Cadastrado<br>Cadastrado<br>Cadastrado<br>Cadastrado                                       | ACESSO -<br>Remover<br>Remover<br>Remover<br>Remover                       |
| NOME -<br>Bruno Cardoso Araújo<br>Cáisia Lins Clemente<br>Esbiola Adelaide Aragão<br>Luiz Henrique Gregório<br>Madalena Barro Souza     | crf •           3455678.901-23           4566789.012-34           56789.012345           678.901.234-56           789.012.345-67                           | E-MARL -<br>bruno@email.com<br>cassia@email.com<br>fabiola@email.com<br>lusiz@email.com<br>madalena@email.com                                                                                                    | PERFIL -<br>Administrativo<br>Administrativo, Financeiro<br>Financeiro<br>Financeiro<br>Movimentação Cadastral                           | strucção -<br>Cadastrado<br>Cadastrado<br>Cadastrado<br>Cadastrado<br>Cadastrado<br>Aguardando Validação | ACESSO -<br>Remover<br>Remover<br>Remover<br>Remover<br>Remover<br>Remover |
| NOME • Emmo Cardoso Araijo Cássia Lins Clemente Fabiola Adelaide Aragão Luiz Henrique Gregório Madalena Barro Souza Pedro Lopes Santana | CPF •           345.678.901-23           456.789.012-34           567890.123-45           678.901.234-56           789.012.345-67           890.123.456-78 | E-MARL • E-MARL • E-M | PERFIL -<br>Administrativo<br>Administrativo, Financeiro<br>Financeiro<br>Financeiro<br>Movimentação Cadastral<br>Movimentação Cadastral | strucção -<br>Cadastrado<br>Cadastrado<br>Cadastrado<br>Cadastrado<br>Cadastrado<br>Aguardando Validação | ACESSO -<br>Remover<br>Remover<br>Remover<br>Remover<br>Remover<br>Bemover |

**6.2** Na tela de detalhes do usuário, é possível trocar o e-mail e perfil de usuário.

Após realizar as alterações desejadas, basta clicar no botão "**Salvar**".

| Bruno Cardoso Araújo             |        |  |
|----------------------------------|--------|--|
| E-mail<br><b>bruno@email.com</b> |        |  |
| Todos os Segmentos               |        |  |
| ✓ Master                         |        |  |
| Financeiro                       |        |  |
|                                  |        |  |
| Movimentação Cadastral           |        |  |
| Ramos Elementares                |        |  |
| Corretor                         |        |  |
| Produtor                         |        |  |
| Saúde, Vida e Previdência        |        |  |
| Comissão                         |        |  |
| Vendas                           |        |  |
| Saúde e Odonto                   |        |  |
| ✓ Profissional de Saúde          |        |  |
| Тіро                             |        |  |
| • Médico                         |        |  |
| O Dentista                       |        |  |
| Cancelar                         | Salvar |  |

**6.3** Caso seja necessário excluir algum usuário, basta clicar na opção "**Remover**" correspondente ao usuário. Logo depois irá apresentar um aviso de atenção perguntando se deseja realmente remover o usuário.

Na confirmação do botão "**Remover**" o usuário será excluído.

| Atenção                                                                   |                                        |  |
|---------------------------------------------------------------------------|----------------------------------------|--|
| Tem certeza de que deseja remo<br><b>Administrativo e Financeiro</b> ao P | over o acesso desse usuário<br>Portal? |  |
| Cancelar                                                                  | Remover                                |  |

#### 7 Classificação de Perfil de acesso

Vide arquivo "Guia de Acesso Portal da Seguros\_Perfis usuário".

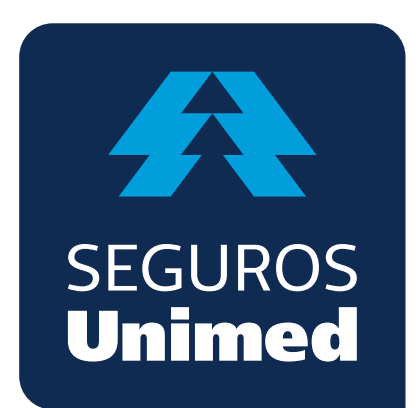

Unimed Seguradora S.A. - CNPJ/MF 92.863.505/0001-06 - Reg. SUSEP 694-7 Alameda Ministro Rocha Azevedo, 346 - Cerqueira César - CEP: 01410-901 - São Paulo - SP Atendimento Nacional: 0800 016 6633 | Atendimento ao Deficiente Auditivo: 0800 770 3611 Ouvidoria: www.segurosunimed.com.br/ouvidoria ou ligue 0800 001 2565 www.segurosunimed.com.br